# Water Allotment Application Submission Procedure

Login in to your account by clicking on **Single Window Login Button**.

| Wa                                                                     | ater Resources Department, Chhattisgarh<br>जल संसाधन विभाग, छत्तीसगढ़<br>Water Allotment<br>Applicant Login                                                               |
|------------------------------------------------------------------------|----------------------------------------------------------------------------------------------------|
|                                                                        | Login : Non-Industrial User<br>Login Forgot Password                                                                                                    |
|                                                                        | Login : Industrial User<br>Single Window Login<br>ease of doing business<br>Please Disable PopUp blocker and refresh the page to Sign in Help<br>New User ? Register here |
| ). Water Bacource: Denatment Chhatticart, जात संसाधन विश्वास कार्मसमाट | Messages                                                                                                    |
|                                                                        |                                                                                                    |

You will be redirected to Department of Commerce and industries Portal.

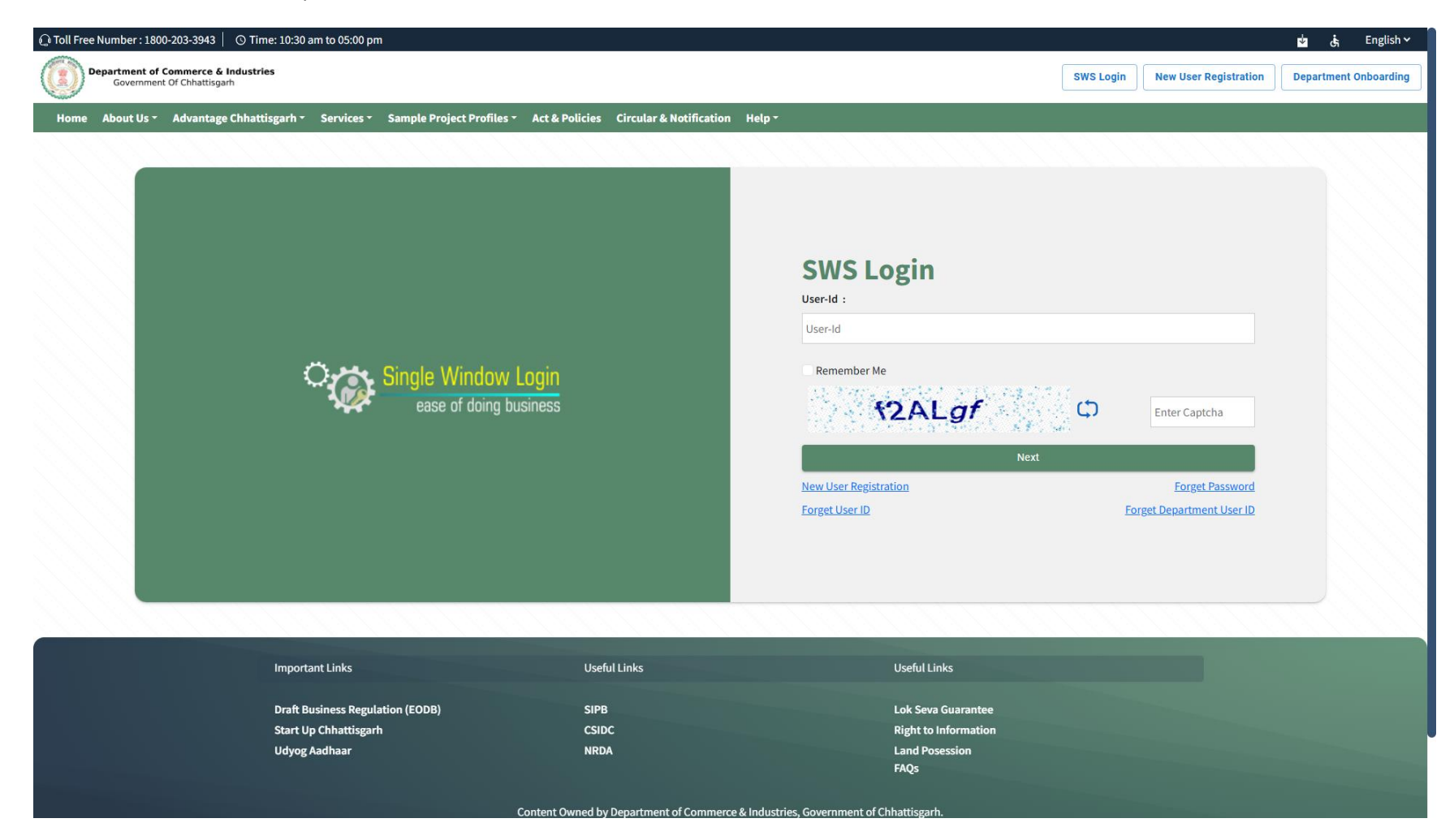

Enter your credentials here.

| 🕼 Toll Free Number : 1800-203-3943 📗 🔿 T                      | ime: 10:30 am to 05:00 pm                                 |                                       |                                    |           |                       | ± .<br>ṫ   | English 🗸  |
|---------------------------------------------------------------|-----------------------------------------------------------|---------------------------------------|------------------------------------|-----------|-----------------------|------------|------------|
| Department of Commerce & Indust<br>Government Of Chhattisgarh | tries                                                     |                                       |                                    | SWS Login | New User Registration | Department | Onboarding |
| Home About Us - Advantage Chha                                | attisgarh - Services - Sample Project Profiles - Act & Pe | blicies Circular & Notification Help  |                                    |           |                       |            |            |
|                                                               |                                                           |                                       |                                    |           |                       |            |            |
|                                                               |                                                           |                                       |                                    |           |                       |            |            |
|                                                               |                                                           |                                       |                                    |           |                       |            |            |
|                                                               |                                                           |                                       |                                    |           |                       |            |            |
|                                                               |                                                           |                                       |                                    |           |                       |            |            |
|                                                               |                                                           |                                       | SWS Login                          |           |                       |            |            |
|                                                               |                                                           |                                       | User-Id :                          | agword    |                       |            |            |
|                                                               | Creation Single Window Login                              |                                       |                                    | ssworu    |                       |            |            |
|                                                               | ease of doing business                                    |                                       |                                    | 010       | _                     |            |            |
|                                                               |                                                           |                                       |                                    | DIP       |                       |            |            |
|                                                               |                                                           |                                       | Back                               |           | Forget Password       |            |            |
|                                                               |                                                           |                                       |                                    |           |                       |            |            |
|                                                               |                                                           |                                       |                                    |           |                       |            |            |
|                                                               |                                                           |                                       |                                    |           |                       |            |            |
|                                                               |                                                           |                                       |                                    |           |                       |            |            |
|                                                               |                                                           |                                       |                                    |           |                       |            |            |
|                                                               | Important Links                                           | Useful Línks                          | Useful Links                       |           |                       |            |            |
|                                                               | Draft Business Regulation (EODB)                          | SIPB                                  | Lok Seva Guarantee                 |           |                       |            |            |
|                                                               | Udyog Aadhaar                                             | NRDA                                  | Land Posession                     |           |                       |            |            |
|                                                               |                                                           |                                       | FAQs                               |           |                       |            |            |
|                                                               | Content Ou                                                | uned by Department of Commerce & Indu | stries. Covernment of Chhattisgarh |           |                       |            |            |

| Water Resources Department, Chhattisgarh<br>जल संसाधन विभाग, छत्तीसगढ़<br>Water Allotment<br>Udyam Aakanksha / Unit Registration Number                                                                   |
|----------------------------------------------------------------------------------------------------|
| • Enter Udyam Aakanksha/ Unit Registration No     Registered Email ID   Generation No   Login ID   Judyam Aakanksha / Unit Registration No   Udyam Aakanksha / Unit Registration No   Judyam Aakanksha No |
|                                                                                                    |

After successful login you will redirected to WRD Portal if you are already registered with the WRD you will be redirected to New application form. If you are not registered with WRD then a new registration page will open to enter basic details of the Industry/Organisation.

| w<br>() | Vater Resources Department, Chhattisgarh<br>जल संसाधन विभाग, छत्तीसगढ़<br>Water Allotment<br>Applicant Registration                                                                                                    |  |
|---------|----------------------------------------------------------------------------------------------------|--|
|         | Registration                                                                                                    |  |
|         | Udyam Aakanksha No   Udyam Aakanksha No   Organisation Email   Organisation Email   Type of Organisation   Organisation Registration Number   Organisation Registration Number   Organisation Registration Number   Organisation Registration Number   Registered Address of Organisation |  |
|         | State Select State City City District Raipur PiN 492001 Tele-Phone                                                                                                    |  |

| Registered Address of Organisation                                                                              |  |
|----------------------------------------------------------------------------------------------------|--|
|                                                                                                    |  |
|                                                                                                    |  |
| State Select State v                                                                                            |  |
| City                                                                                                    |  |
| City                                                                                                    |  |
| District                                                                                                    |  |
| Raipur                                                                                                    |  |
|                                                                                                    |  |
|                                                                                                    |  |
| 492001                                                                                                    |  |
| Tele-Phone                                                                                                    |  |
| HE71688716                                                                                                    |  |
| FAX                                                                                                    |  |
|                                                                                                    |  |
| FAX                                                                                                    |  |
| Contact Person Name                                                                                             |  |
| (848/8)                                                                                                    |  |
| Contact Person Email                                                                                            |  |
|                                                                                                    |  |
| anana ang mitaga ang mitaga ang mitaga ang mitaga ang mitaga ang mitaga ang mitaga ang mitaga ang mitaga ang mi |  |
| Contact Person Mobile Number                                                                                    |  |
| 10000000110                                                                                                    |  |
| Contact Person Address                                                                                          |  |
|                                                                                                    |  |
| Contact Person Address                                                                                          |  |
|                                                                                                    |  |
| SUBMIT                                                                                                    |  |
|                                                                                                    |  |
|                                                                                                    |  |
|                                                                                                    |  |

Industry/Organisation can apply from Commerce and Industry portal https://industries.cg.gov.in/swscg/home

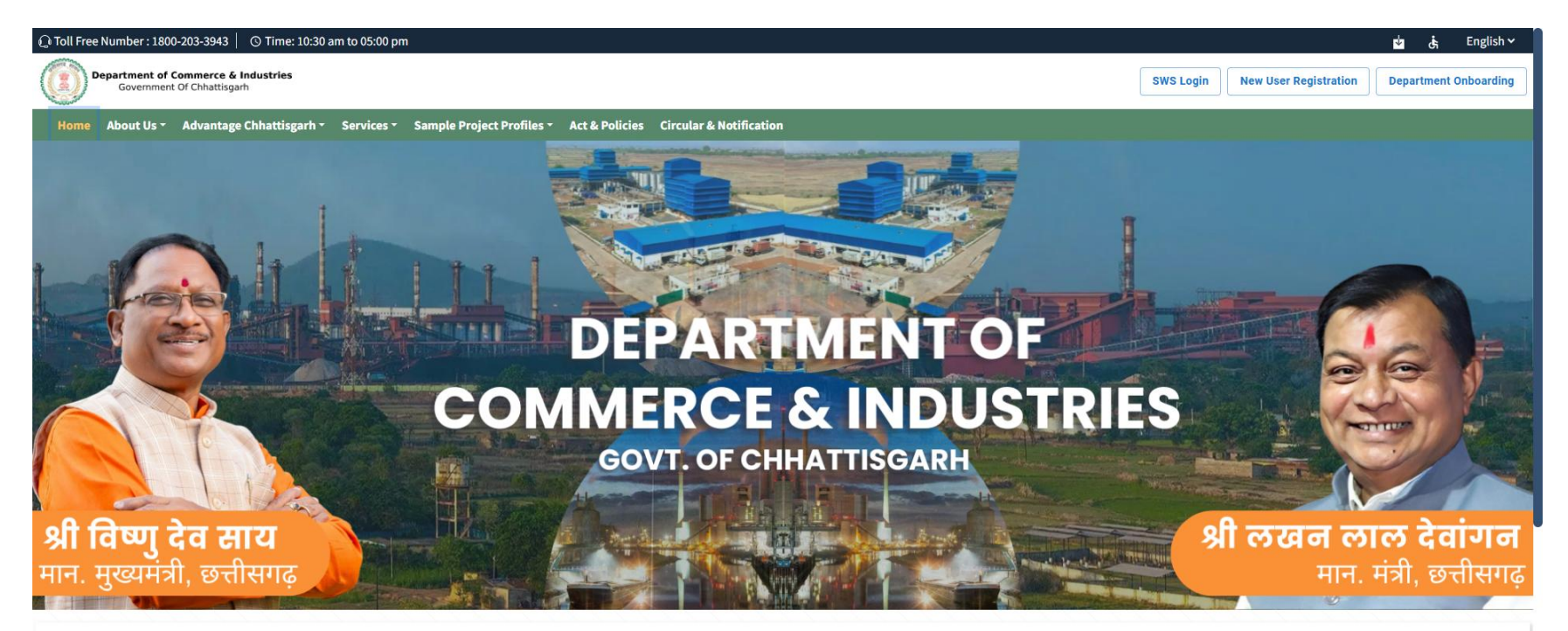

#### ABOUT DEPARTMENT OF COMMERCE AND INDUSTRIES

The Department of Commerce and Industries is Nodal Department for overall development of industrial sector in the state. The department plays developmental & facilitation role to attract industrial investments in the state. It focuses on creating an industry friendly environment and formulating suitable policies in the state aimed at propelling fast pace modernisation & strengthening of the industrial units.

The department provides an interactive platform for synergistic coordination between investors and the Government. The department constitutes of five bodies in form of agency/boards/corporation, which enable the smooth transition of investors in the state. Our five bodies are:

- The Directorate of Industries
- ▲ State Industrial Promotion Board
- ▲ Boiler Inspectorate
- Registrar Firms Societies

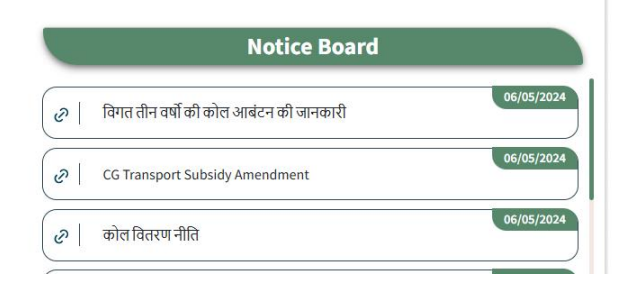

Click on SWS Login if you are already registered user else click on New User Registration

|                             | - Now Lic                              | on Registration       |                                    |     |
|-----------------------------|----------------------------------------|-----------------------|------------------------------------|-----|
| (*) Mark Fields Are Mandato |                                        | ยา กะบูเธนาสนุบา      |                                    |     |
| Enternrise Details          | · <b>)</b>                             |                       |                                    |     |
| Name of Enterprise:*        | Enter Your Enterprise Name             | Organization Type:*   | Salart                             | ~ 0 |
|                             |                                        |                       | Select                             |     |
| PAN:*                       | Enter PAN Number                       | AN: Enter TAN Number  |                                    |     |
| EPFO Registration No        | Enter EPFO Registation Number          | ESI Registration No : | Enter ESI Registration Number      |     |
|                             | For more details please visit here     |                       | For more details please visit here |     |
| Telephone:                  | Enter Telephone Number with STD Code   | Fax:                  | Enter Your Fax Number              |     |
| Website Url:                | Enter Your Website                     | Official Email Id:    | Enter Official Email id            |     |
| Communication Add           | 7855                                   |                       |                                    |     |
|                             |                                        |                       |                                    |     |
| Block No/ House No:*        | Enter Block No/ House No.              | Road/Street/Lane:*    | Enter Road/Street/Lane             |     |
| Area/Locality:*             | Enter Area/Locality                    | PinCode:*             | Enter Your PinCode                 |     |
| State:*                     | Chhattisgarh                           | ✓ District:*          | Select District 🗸                  |     |
|                             |                                        |                       |                                    |     |
| Entrepreneur Details (f     | ll details based on organization type) |                       |                                    |     |

| < C (1) | ] https://industries.cg.gov.in/msme/Re | eports/User_Registration.aspx |                                                   |                             |                                |                       |                           |                                    | A»     | ☆ \$ | ⊨ (⊕ | ≪o |
|---------|----------------------------------------|-------------------------------|---------------------------------------------------|-----------------------------|--------------------------------|-----------------------|---------------------------|------------------------------------|--------|------|------|----|
|         |                                        | Depa                          | rtment of Commerce &<br>Government Of Chhattisgan | Industries<br>†             |                                | Home Stat             | us License/Pe             | rmission Required Log              | in     |      |      |    |
|         |                                        | Entrepreneur Details (fi      | l details based on organizatior                   | type)                       |                                | •                     |                           |                                    |        |      |      |    |
|         |                                        |                               |                                                   |                             |                                | You can a             | add multiple Par          | Add Mor<br>tners/Directors/Member  | e<br>S |      |      |    |
|         |                                        | Entrepreneur Name             | Ger                                               | nder Category               | Knowledge Leve                 | 2)                    | Equity Participation(in = | ₹) Equity Participation(in %)<br>? |        |      |      |    |
|         |                                        | Entrepreneur Name             | Se                                                | lect 💙 Select               | ✓ Select                       | ×                     | in Rupees                 | in Percent                         |        |      |      |    |
|         |                                        | Authorized Representa         | tive Details                                      |                             |                                |                       |                           |                                    |        |      |      |    |
|         |                                        | Representative Name<br>:*     | Enter Your Name                                   |                             | Mobile Number:*                | Enter Yo              | our 10 digit Mobile       | e Number                           |        |      |      |    |
|         |                                        |                               |                                                   |                             |                                | which is p<br>account | provided here fo          | r activation of the                |        |      |      |    |
|         |                                        | Email:*                       | Enter Your Email                                  |                             |                                |                       |                           |                                    |        |      |      |    |
|         |                                        | Login Details                 |                                                   |                             |                                |                       |                           |                                    |        |      |      |    |
|         |                                        | Password Policy:- Minimum 8 a | nd Maximum 15 characters                          | , atleast 1 UpperCase Alpha | bet, 1 LowerCase Alphabet, 1 N | Number and 1 Spec     | ial Character( ! @ #      | \$ & * )                           |        |      |      |    |
|         |                                        | User ID (Preferred):*         | Preferred User Id                                 | Password                    | d:* Your Password              | Confirm F             | assword:*                 | Confirm Password                   |        |      |      |    |
|         |                                        | Enter the Characters sho      | wn in image                                       | Enter Captcha Char          | racters                        | 6 <sup>Z</sup> 2P     |                           |                                    |        |      |      |    |
|         |                                        |                               |                                                   | Register                    | CLEA                           | AR                    |                           |                                    |        |      |      |    |
|         |                                        |                               |                                                   |                             |                                |                       |                           |                                    |        |      |      |    |

### Login Screen

| Coll Free Number : 1800-203-3943 O Time: 10:30 am to 05:00 pm      Department of Commerce & Industries     Government Of Chhattisgarh      SWS Login New User Regis | ाation Department ( | English Y<br>Onboarding |
|----------------------------------------------------------------------------------------------------|---------------------|-------------------------|
| Department of Commerce & Industries         SWS Login         New User Regin                                                                                        | ration Department ( | Onboarding              |
|                                                                                                    |                     |                         |
| Home About Us 🛪 Advantage Chhattisgarh 🛪 Services 🛪 Sample Project Profiles 🛪 Act & Policies Circular & Notification                                                |                     |                         |
| Single Window Login         ease of doing business             Single Window Login         Base of doing business                                                   | vord                |                         |

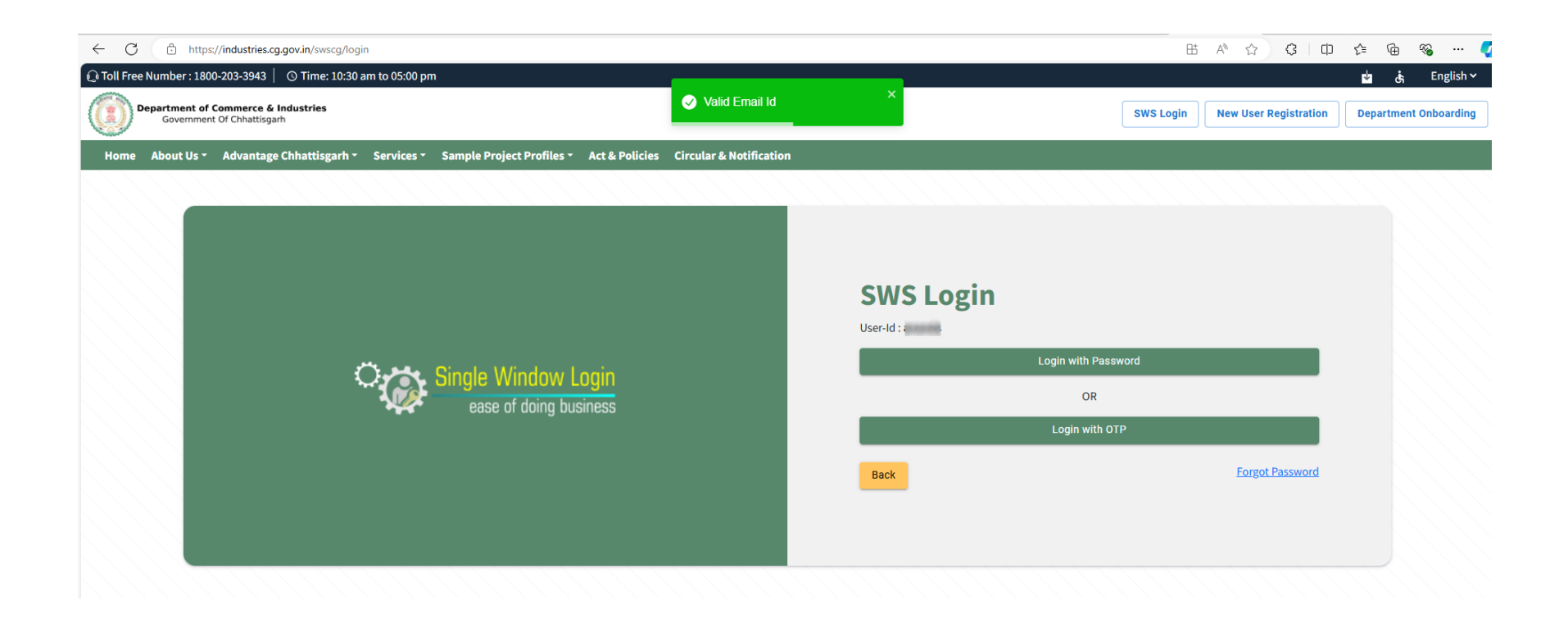

| ← C                                                             | P | ₿   | A | ☆ | 3 | CD | £_= ( | è 🗞 |
|-----------------------------------------------------------------|---|-----|---|---|---|----|-------|-----|
| Q Toll Free Number : 1800-203-3943 ○ Time: 10:30 am to 05:00 pm |   |     |   |   |   |    | ↓     | હંત |
| Covernment Of Chhattisgarh                                      |   | × × |   |   |   |    |       |     |
| Hello!<br>anand<br>Please choose your Unit                      |   |     |   |   |   |    |       |     |
| 1160148<br>••03332, Raipur - 410                                |   |     |   |   |   |    |       |     |
| Add New Unit                                                    |   |     |   |   |   |    |       |     |

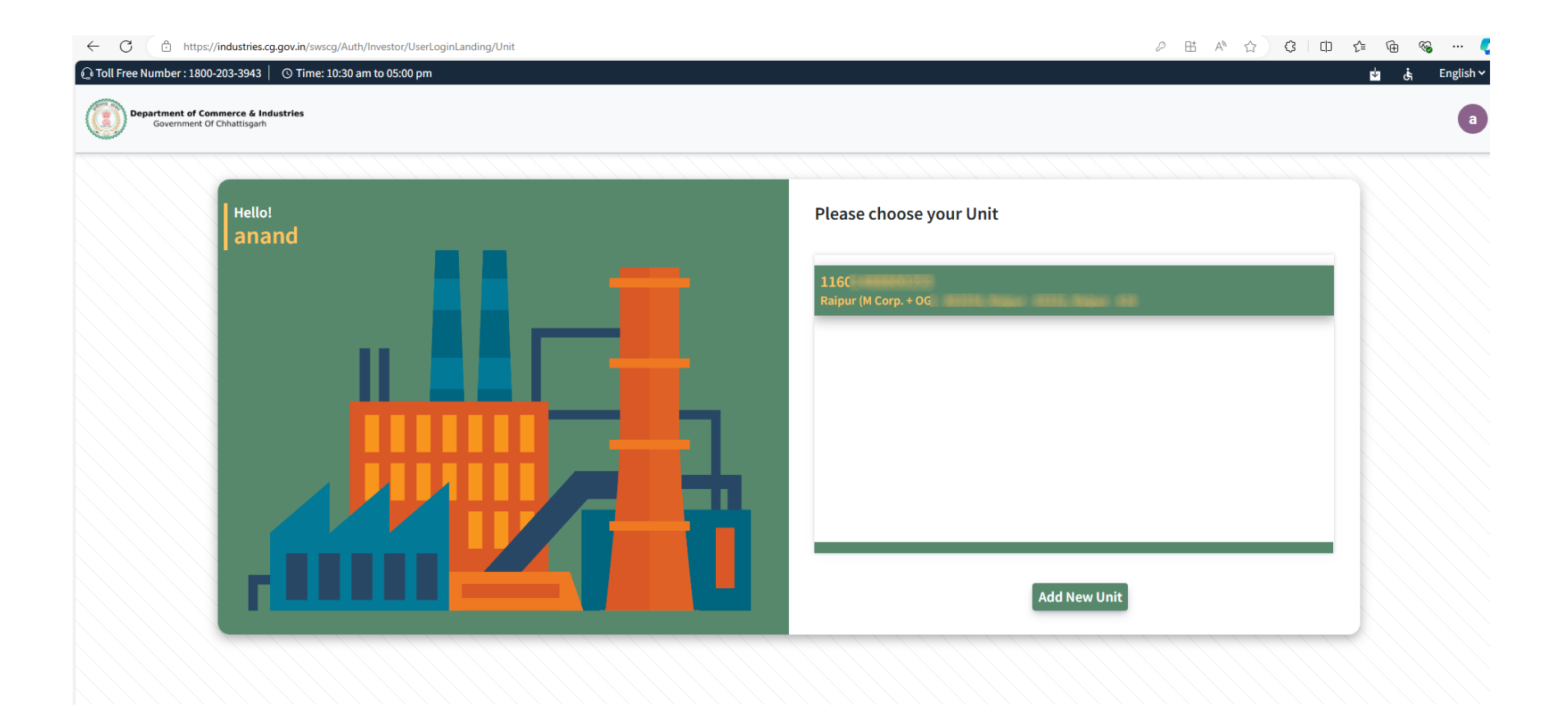

| mups//modstnes.cg.gov.in/swscg/Auth/investor/Dashboard                                                                                                    |                                                                                                    |                                                                                                    |                                                                                                    |
|----------------------------------------------------------------------------------------------------|----------------------------------------------------------------------------------------------------|----------------------------------------------------------------------------------------------------|----------------------------------------------------------------------------------------------------|
| Number : 1800-203-3943   🔿 Time: 10:30 am to 05:00 pm                                                                                                    |                                                                                                    |                                                                                                    | 🖬 ਪੁੱ                                                                                                    |
| partment of Commerce & Industries<br>Government Of Chhattisgarh                                                                                                    |                                                                                                    |                                                                                                    | Но                                                                                                    |
|                                                                                                    | My Das                                                                                                    | shboard                                                                                                    |                                                                                                    |
| ANANDS<br>11601488800253                                                                                                    |                                                                                                    |                                                                                                    | 11601/06000/122                                                                                                    |
| Clearer see required for the Duciness                                                                                                    |                                                                                                    |                                                                                                    | 11001400000233 *                                                                                                    |
| Clearances required for the Business                                                                                                    |                                                                                                    | Go t                                                                                                    | to old Dashboard                                                                                                    |
|                                                                                                    |                                                                                                    |                                                                                                    |                                                                                                    |
| Filter: Y New Y Renew Y All                                                                                                    |                                                                                                    |                                                                                                    | Q Search Here                                                                                                    |
| Filter: Vew Renew All<br>Government Of<br>Chhattisgarh Water<br>Resources Department                                                                                                    |                                                                                                    | Urban Administration and<br>Development Department<br>Shop & Establishment License                                                                                                    | Q Search Here<br>Urban Administration and<br>Development Department<br>Trade License                                                                                                    |
| Filter: Vew Penew All<br>Government Of<br>Chhattisgarh Water<br>Resources Department<br>Application for Water Allotment                                                                                                    | <b>C-11</b> PS                                                                                                    | Urban Administration and<br>Development Department<br>Shop & Establishment License<br>Draft Incomplete Application 0                                                                                                    | Q     Search Here       Urban Administration and<br>Development Department<br>Trade License     Draft Incomplete Application                                                                                                    |
| Filter: Vew Penew All<br>Government Of<br>Chhattisgarh Water<br>Resources Department<br>Application for Water Allotment<br>Draft Incomplete Application 0                                                                              | The ISO 9001 2000 Cretified<br>Gerenand Organization in Charthgant                                                                                                    | Urban Administration and<br>Development DepartmentShop & Establishment LicenseDraft Incomplete Application0Under Process0                                                                                                    | Q       Search Here         Urban Administration and       Development Department         Trade License       Draft Incomplete Application       0         Under Process       0                                                                                                   |
| Filter: Vew Penew All<br>Government Of<br>Chhattisgarh Water<br>Resources Department<br>Application for Water Allotment<br>Draft Incomplete Application 0<br>Under Process 0                                                           | <b>EXAMPLE 1</b><br><b>Constant of the second of the second of the </b> | Urban Administration and<br>Development Department<br>Shop & Establishment License<br>Draft Incomplete Application 0<br>Under Process 0<br>Objection 0                                                                                                    | Q     Search Here       Urban Administration and<br>Development Department<br>Trade License       Draft Incomplete Application     0       Under Process     0       Objection     0                                                                                               |
| Filter: Vew Penew All<br>Government Of<br>Chhattisgarh Water<br>Resources Department<br>Application for Water Allotment<br>Draft Incomplete Application 0<br>Under Process 0<br>Objection 0<br>Cancelled 0                             | The Boom of the Charles of the Charles of the Charl              | Urban Administration and<br>Development Department         Shop & Establishment License         Draft Incomplete Application         Under Process         Objection         Cancelled         0                                                                         | Q       Search Here         Urban Administration and Development Department         Trade License         Draft Incomplete Application         Under Process         0         Objection         0         Cancelled         0                                                     |
| Filter: Vew Penew All<br>Government Of<br>Chhattisgarh Water<br>Resources Department<br>Application for Water Allotment<br>Draft Incomplete Application 0<br>Under Process 0<br>Objection 0<br>Cancelled 0<br>Rejected 0               | Test Store       0         Under Process       0                                                                                                    | Urban Administration and<br>Development Department         Shop & Establishment License         Draft Incomplete Application         Under Process         0         Upder Process         0         Cancelled         0         Approved                                | Q       Search Here         Urban Administration and Development Department         Trade License         Draft Incomplete Application         Under Process         Objection         0         Cancelled         0         Anoremed                                              |
| Filter: Vew Penew All<br>Government Of<br>Chhattisgarh Water<br>Resources Department<br>Application for Water Allotment<br>Draft Incomplete Application 0<br>Under Process 0<br>Objection 0<br>Cancelled 0<br>Rejected 0<br>Approved 0 | Transformed (spanical)         0           Draft Incomplete Application         0           Under Process         0           Objection         0                                                                                                    | Urban Administration and<br>Development Department         Shop & Establishment License         Draft Incomplete Application       0         Under Process       0         Objection       0         Cancelled       0         Rejected       0         Approved       0 | Q       Search Here         Urban Administration and Development Department         Trade License         Draft Incomplete Application       0         Under Process       0         Objection       0         Cancelled       0         Rejected       0         Approved       0 |

### **Click on Add Clearances**

| <b>)</b> •   | Bepartment of Commerce & Industries<br>Government Of Chhattisgarh |     |
|--------------|-------------------------------------------------------------------|-----|
| 0000         |                                                                   |     |
|              |                                                                   |     |
|              |                                                                   |     |
| COR          | PORATION                                                          | •   |
| Chha         | ttisgarh State Power Distribution Company                         |     |
| Limit        | ted                                                               |     |
| Chief        | f Electrical Inspectorate                                         |     |
| Com          | mercial Tax (Excise) Department Chhattisgarh                      |     |
| Com<br>Socie | missioner, Cooperation & Registrar, Cooperative<br>eties          | L . |
| Cont         | roller Legal Metrology chhattisgarh                               |     |
| Direc        | torate of Town & Country Planning                                 |     |
| Elect        | ronics and Information Department                                 |     |
| Gove<br>Depa | ernment Of Chhattisgarh Water Resources<br>Irtment                |     |
| Land         | Records Chhattisgarh                                              |     |
| Urba         | n Administration and Development Department                       |     |

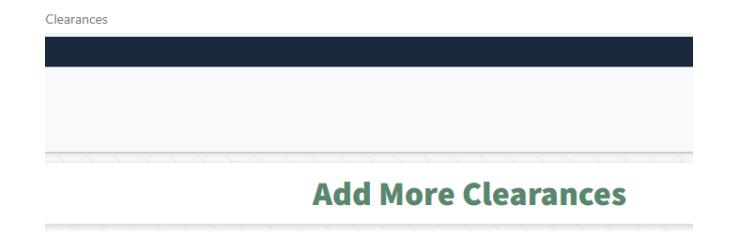

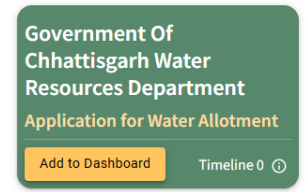

Click Add to Dashboard

| Му | Da | sh | bo | ar | d |
|----|----|----|----|----|---|
|----|----|----|----|----|---|

| Image: Construction Certification of Charactises       Construction Certification of Certification of Charactises and of Construction Certification of Charactises and Construction Certification of Charactises and Construction Certification and Development Department         Sovernment Of Charactises and Water Resources Department Draft Incomplete Application for Water Allotment Draft Incomplete Application in Cryster Certification and Development Department       Urban Administration and Development Department         Sovernment Of Charattisgarh Water Resources Department Draft Incomplete Application for Water Allotment Draft Incomplete Application in Cryster Certification Construction Cryster Certification Cryster Certificat                                                              | WS Details Unit Profile  |                 |                                                                          |                                                   | 116014888002                                                         |
|----------------------------------------------------------------------------------------------------|--------------------------|-----------------|--------------------------------------------------------------------------|---------------------------------------------------|----------------------------------------------------------------------|
| dd Clearances       To avail Incentives, Production Certificate and other Old Single Window Services of Code and Code and Cod | learances required fo    | or the Business |                                                                          |                                                   | Go to old Dashboard                                                  |
| Filter:       Verw       Image: Constraint of Chatattisgand Water Resources Department Department Resources Department Department Departme          | dd Clearances            |                 |                                                                          | 1 To avail Incentives, Production Certificate and | other Old Single Window Services click on <b>Go to old Dashboard</b> |
| Government Of<br>Chhattisgarh Water<br>Resources Department         Application for Water Allotment<br>Draft Incomplete Application<br>Objection         Objection         Approved         Note Application         Name Application         New Application         Timeline 0 (0)                                                                                                    | Filter · V New V R       | enew 🔽 All      |                                                                          |                                                   | Q Search Here                                                        |
| Sovernment Of<br>Chhattisgarh Water<br>Resources DepartmentImage: Sources DepartmentDraft Incomplete Application<br>ObjectionImage: Sources Department<br>Concelled<br>ApprovedImage: Sources Department<br>Concelled Replication<br>ObjectionNew ApplicationImage: Sources Department<br>Concelled<br>RejectedImage: Sources Department<br>Concelled<br>Concelled<br>RejectedImage: Sources Department<br>                                                                                                    |                          |                 |                                                                          |                                                   | Generitetem                                                          |
| Government Of       Chattisgarh Water         Resources Department       Application for Water Allotment         Draft Incomplete Application       0         Under Process       0         Objection       0         Cancelled       0         Approved       0         New Application       0         New Application       0         New Application       0         New Application       0         New Application       0                                                                                                    | Covernment Of            |                 |                                                                          | likhan Administration and                         | likhan Administration and                                            |
| Resources Department   Application for Water Allotment   Draft Incomplete Application   Draft Incomplete Application   Under Process   Objection   Objection   Cancelled   Objection   Objection<                                                                                                    | Chhattisgarh W           | ater            |                                                                          | Development Department                            | Development Department                                               |
| Application for Water Allotment       Draft Incomplete Application       0         Draft Incomplete Application       0         Under Process       0         Objection       0         Cancelled       0         Approved       0         New Application       0         New Application       0         New Application       0                                                                                                    | Resources Depa           | rtment          |                                                                          | Shop & Establishment License                      | Trade License                                                        |
| Draft Incomplete Application       0         Under Process       0         Objection       0         Draft Incomplete Application       0         Objection       0         Cancelled       0         New Application       0         New Application       0         New Application       0         New Application       0                                                                                                    | Application for Wa       | ter Allotment   |                                                                          | Draft Incomplete Application 0                    | Draft Incomplete Application 0                                       |
| Under Process       0         Objection       0         Objection       0         Cancelled       0         Approved       0         New Application       Timeline 0 (0)         Rejected       0         Approved       Paint lead         New Application       Timeline 0 (0)                                                                                                    | Draft Incomplete Applica | ation 0         | First ISO 9001:2000 Certified<br>Government Organization in Chhattisgarh | Under Process 0                                   | Under Process 0                                                      |
| Objection       0         Cancelled       0         Cancelled       0         Rejected       0         Approved       0         New Application       Timeline 0 (0)         Rejected       0         Rejected       0         Approved       0         New Application       Timeline 0 (0)                                                                                                    | Under Process            | 0               | Mobile Tower Approval                                                    | Objection 0                                       | Objection 0                                                          |
| Cancelled       0         Rejected       0         Approved       0         New Application       Timeline 0 (0)         Rejected       0         Rejected       0         Approved       0         New Application       Timeline 1 (0)                                                                                                    | Objection                | 0               | Draft Incomplete Application 0                                           | Cancelled 0                                       | Cancelled 0                                                          |
| Rejected       0         Approved       0         Approved       0         Cancelled       0         New Application       Timeline 0         Paierted       0                                                                                                    | Cancelled                | 0               | Under Process 0                                                          | Rejected 0                                        | Rejected 0                                                           |
| Approved     0     Cancelled     0     New Application     Timeline 1 ①     New Application     Timeline 30 ①                                                                                                    | Rejected                 | 0               | Objection 0                                                              | Approved 0                                        | Approved 0                                                           |
| New Application Timeline 0 (D) Paierted 0                                                                                                    | Approved                 | 0               | Cancelled 0                                                              | New Application Timeline 1 ①                      | New Application Timeline 30 ①                                        |
|                                                                                                    | New Application          | Timeline 0 🕠    | Rejected 0                                                               |                                                   |                                                                      |
|                                                                                                    |                          |                 |                                                                          |                                                   |                                                                      |

Click on New Application under Water Resources Department

| Iment of Commerce & Industries<br>lovernment Of Chhattisgarh |                                                  |                                  |              |
|--------------------------------------------------------------|--------------------------------------------------|----------------------------------|--------------|
|                                                              | Service Apply Pre                                | view                             |              |
| Application for Water Alletmont (Cove                        | warmont Of Chaptingsch Water Because a Danastman |                                  |              |
| Timeline 0 ()                                                | innent of childres bepartmen                     | .)                               | help ⑦       |
| Business Entity Details                                      |                                                  |                                  | ^            |
| Unit Name :<br>ANANDS                                        | Business Entity Name :                           | PAN (Permanent Account Number) : |              |
| GST number :<br>24AAACC4175D1Z4                              | CIN :                                            |                                  |              |
| Unit Location                                                |                                                  |                                  | $\sim$       |
| Communication address of Business Entity                     |                                                  |                                  | $\checkmark$ |
| Authorized Person Details                                    |                                                  |                                  | ~            |
| Product/Service Details                                      |                                                  |                                  | $\checkmark$ |
|                                                              | Proceed                                          |                                  |              |
|                                                              | Note - Please ensure that your web browser       |                                  |              |

Click on Proceed

| - C 🗄 https://industries.cg.gov.in/swscg/Auth/Investor/Dashboard/ApplyServicePreview               |                                                                                                    |
|----------------------------------------------------------------------------------------------------|----------------------------------------------------------------------------------------------------|
| Department of Commerce & Industries<br>Government Of Chhattisgarh                                  | Ho                                                                                                    |
|                                                                                                    | Service Apply Preview                                                                                     |
| Application for Water Allotment (Government Of Chhattis<br>Timeline 0 ①<br>Business Entity Details | garh Water Resources Department)<br>help.@                                                                |
| Unit Name :<br>ANANDS<br>GST number :<br>24AAACC4175D1Z4<br>Unit Location                          | PAN (Permanent Account Number) : You will be redirected to the Government Of Chhattisgarh Water Cancel Ok |
| Communication address of Business Entity                                                           | ~                                                                                                    |
| Authorized Person Details                                                                          | ✓                                                                                                    |
|                                                                                                    | Proceed Note : Please ensure that your web browser allows pop-ups.                                        |

Click on Ok to Continue, You will be redirected to WRD Portal

| Water Resources Department, Chhattisgarh<br>जल संसाधन विभाग, छत्तीसगढ़<br>Water Allotment<br>Applicant Registration |
|----------------------------------------------------------------------------------------------------|
| <br>Registration                                                                                                    |
| Udyam Aakanksha No                                                                                                  |
| Udyam Aakanksha No                                                                                                  |
| Organisation Email                                                                                                  |
| Organisation Email                                                                                                  |
| Type of Organisation Select Type of Organisation *                                                                  |
| Organisation Registration Number                                                                                    |
| Organisation Registration Number                                                                                    |
| Organisation Name                                                                                                   |
| (46444656)                                                                                                    |
| Registered Address of Organisation                                                                                  |
|                                                                                                    |
| State Select State                                                                                                  |
| City                                                                                                    |
| City                                                                                                    |
| District                                                                                                    |
| Raipur                                                                                                    |
| PIN                                                                                                    |
| 492001                                                                                                    |
| Tele-Phone                                                                                                    |
| ABY 748387748                                                                                                    |

| Registered Address of Organisation                                                                                                    |
|----------------------------------------------------------------------------------------------------|
|                                                                                                    |
|                                                                                                    |
|                                                                                                    |
| State Select State                                                                                                    |
|                                                                                                    |
|                                                                                                    |
| City                                                                                                    |
|                                                                                                    |
| District                                                                                                    |
| Bainur                                                                                                    |
| (app)                                                                                                    |
| PIN                                                                                                    |
| 100004                                                                                                    |
| 492001                                                                                                    |
| Tele Phone                                                                                                    |
| reie-Priore                                                                                                    |
| 10/1000/100                                                                                                    |
|                                                                                                    |
| FAX                                                                                                    |
|                                                                                                    |
| FAX                                                                                                    |
| Costed Bases Name                                                                                                    |
|                                                                                                    |
| (BARDIN)                                                                                                    |
|                                                                                                    |
| Contact Person Email                                                                                                    |
|                                                                                                    |
| and a state of the state of the |
| Contract Reason Mobile Number                                                                                                    |
|                                                                                                    |
| 1933288375                                                                                                    |
|                                                                                                    |
| Contact Person Address                                                                                                    |
| Our de la Barrara Address                                                                                                    |
| Contact Person Address                                                                                                    |
|                                                                                                    |
| SUBMIT                                                                                                    |
| SOUTH STORE                                                                                                    |
|                                                                                                    |
|                                                                                                    |
|                                                                                                    |
|                                                                                                    |

After entering basic details of the Industry/Organisation**New Application for Water Allotment form** will open.

Fill form carefully and upload required documents

| सगढ़ जल संसाधन विभाग            | - जल आबंटन मॉड्यूल       |                           |                      |                    |                       |                     |                  |         |                                         |                |          |
|---------------------------------|--------------------------|---------------------------|----------------------|--------------------|-----------------------|---------------------|------------------|---------|-----------------------------------------|----------------|----------|
|                                 |                          |                           |                      |                    |                       |                     |                  |         |                                         | Login User :   |          |
| 🕞 New Applications 🛛 🗧 Old /    | Applications 🎼 Track 🤱 I | Profile 🤌 Change Password |                      |                    |                       |                     |                  |         |                                         |                |          |
|                                 |                          |                           |                      |                    |                       |                     |                  |         |                                         |                |          |
|                                 |                          | Ар                        | plication form for   | r sanction of all  | lotment of water by W | ater Resources Depa | rtment           |         |                                         |                |          |
| Messages                        |                          |                           |                      |                    |                       |                     |                  |         |                                         |                |          |
| Applying Language ( आवेदन करने  | की भाषा )                |                           |                      | English            | -                     |                     |                  |         |                                         |                |          |
| Category Of Applicant           | ,                        |                           |                      | Select Applicant ( | ategony               | Ţ                   |                  |         |                                         |                |          |
| Purpose Of Water Demand         |                          |                           |                      | Salact Purnosa of  | Demand of Application |                     |                  |         |                                         |                |          |
| Name of Company                 |                          |                           |                      | Science ruipose of | IMITED                |                     |                  |         |                                         |                |          |
| Company Regd.no                 |                          |                           |                      | U(                 | 9                     |                     |                  |         |                                         |                |          |
| Office Address                  |                          |                           |                      |                    |                       |                     |                  |         |                                         |                | 1        |
|                                 |                          |                           |                      | 150 characters rem | aining                |                     |                  |         |                                         |                |          |
| Telephone No.                   | 932                      |                           | FAX                  |                    |                       |                     | Email            |         | 000000000000000000000000000000000000000 | :om            |          |
| Contact Person Name             |                          |                           | Contact Person Email |                    | com                   |                     | Contact Person N | lobile  | transferration                          | 0              |          |
| PAN No.                         |                          |                           |                      |                    |                       |                     |                  |         |                                         |                |          |
| Upload Copy of PAN (only .pdf)  |                          |                           |                      |                    |                       |                     |                  |         |                                         |                | 🗁 Browse |
| GST No.                         |                          |                           |                      |                    |                       |                     |                  |         |                                         |                |          |
| Upload Copy of GST (only .pdf ) |                          |                           |                      |                    |                       |                     |                  |         |                                         |                | 🗁 Browse |
| Type of Organisation            |                          |                           |                      | Private Company    |                       |                     |                  |         |                                         |                |          |
| Location of Project             |                          |                           |                      |                    |                       |                     |                  |         |                                         |                |          |
| Nearest District                | Select District 🔹        | Те                        | ehsil                | Select Tehsil      | Block                 | Select Blo          | ock 🔻            | Village |                                         | Select Village | •        |
|                                 |                          |                           |                      |                    |                       |                     |                  |         |                                         |                |          |

| Salient details of the project                                                                            | ct                                                                                                    |                                                                                                    |                       |           |              |          |            |          |                    |         |                |          |
|----------------------------------------------------------------------------------------------------|----------------------------------------------------------------------------------------------------|----------------------------------------------------------------------------------------------------|-----------------------|-----------|--------------|----------|------------|----------|--------------------|---------|----------------|----------|
| main products & its capac                                                                                 | city)                                                                                                    |                                                                                                    |                       |           |              |          |            |          |                    |         |                |          |
|                                                                                                    |                                                                                                    |                                                                                                    |                       |           |              |          |            |          |                    |         |                |          |
|                                                                                                    |                                                                                                    |                                                                                                    |                       | 1000 char | racters rem  | aining   |            |          |                    |         |                | 18       |
| Source of Water                                                                                           |                                                                                                    |                                                                                                    |                       | Select S  | ource of W   | ater - ज | नल का स्रो | a        | *                  |         |                |          |
| Proposed nearest source of                                                                                | of surface/ground water                                                                                        |                                                                                                    |                       |           |              |          |            |          |                    |         |                |          |
| District Tel                                                                                              | hsil                                                                                                    | Select Tehsil 🔻                                                                                                    | Block                 |           |              |          | Select I   | Block    | -                  | Village | Select Village | T        |
| Proposed Nearest Source (                                                                                 | of Water                                                                                                    |                                                                                                    |                       | Nearest S | ource of Wa  | iter     |            |          |                    |         |                |          |
| Toposed Nearest Source (                                                                                  | of water                                                                                                    |                                                                                                    |                       | (Location | map to be er | nclosed  | I)         |          |                    |         |                |          |
| Latitude                                                                                                  |                                                                                                    |                                                                                                    |                       | D         | м            |          | S          |          |                    |         |                |          |
| Longitude                                                                                                 |                                                                                                    |                                                                                                    |                       | D         | M            |          | S          |          |                    |         |                |          |
| Location Map for source of                                                                                | f water (only .pdf or .jpg or                                                                                  | .zip files )                                                                                                    |                       |           |              |          |            |          |                    |         |                | 🗁 Browse |
| Required Quantity of surface                                                                              | ice/ground water (in MM <sup>3</sup> /                                                                         | Year)                                                                                                    |                       | Required  | Quantity of  | f Water  | per day    | Required | Qty of Water CuM p | er day  |                |          |
|                                                                                                    |                                                                                                    |                                                                                                    |                       | [         | MCuM per y   | 'ear]    |            |          |                    |         |                |          |
| Report/calculation regardin                                                                               | ng unit wise required wate                                                                                     | er (only .pdf or .jpg or .zip files )                                                                                                    |                       |           |              |          |            |          |                    |         |                | 🚔 Browse |
| Position of M.O.U. (only .pd                                                                              | tf or .jpg files or .zip )                                                                                     |                                                                                                    |                       |           |              |          |            |          |                    |         |                | 🚔 Browse |
| Date                                                                                                    |                                                                                                    |                                                                                                    |                       | 07/06/202 | 4            |          |            |          |                    |         |                |          |
| Place                                                                                                    |                                                                                                    |                                                                                                    |                       | Place     |              |          |            |          |                    |         |                |          |
|                                                                                                    |                                                                                                    |                                                                                                    |                       |           |              | Decl     | aration    |          |                    |         |                |          |
| I/We certify that the info                                                                                | ormation furnished is true                                                                                     | to the best of my/our knowledge.                                                                                                    |                       |           |              |          |            |          |                    |         |                |          |
| I/We agree to pay the wa                                                                                  | ater charges fixed by the                                                                                      | Govt. for time to time and also agree to pay Commi                                                                                             | tment charges if any. |           |              |          |            |          |                    |         |                |          |
| I/We agree to sign M.O.U                                                                                  | U/Agreement.                                                                                                   |                                                                                                    |                       |           |              |          |            |          |                    |         |                |          |
| List of enclosures to be     Location-Map showing     Report of detailed asses     Copy of MOU with the G | e appended along with the<br>location of proposed plai<br>ssment of unit wise requi<br>Government / Noc issued | e application:-<br>nt and nearest source of surface / ground water.<br>red quantity of water.<br>by CGWA, New Delhi (in case of Ground Water). |                       |           |              | Insti    | ruction    |          |                    |         |                |          |
|                                                                                                    |                                                                                                    |                                                                                                    |                       |           | E 8          | Submit   | ĊR         | eset     |                    |         |                |          |

|                                        | A | pplication form for  | r sanction of all                                                                                                    | otment of water by Water Resources Depa                                                                                                    | artment                |                              |
|----------------------------------------|---|----------------------|----------------------------------------------------------------------------------------------------|----------------------------------------------------------------------------------------------------|------------------------|------------------------------|
| Messages                               |   |                      |                                                                                                    |                                                                                                    |                        |                              |
|                                        |   |                      | r .                                                                                                    |                                                                                                    |                        |                              |
| Applying Language ( आवेदन करने की भाषा | ) |                      | English                                                                                                    | •                                                                                                    |                        |                              |
| ategory Of Applicant                   |   |                      | Iron (स्टील)                                                                                                    | v                                                                                                    |                        |                              |
| urpose Of Water Demand                 |   |                      | Industrial Use (औद                                                                                                    | ोगिक उपयोग) 🔹                                                                                                    |                        |                              |
| ame of Company                         |   |                      |                                                                                                    |                                                                                                    |                        |                              |
| ompany Regd.no                         |   |                      | L                                                                                                    |                                                                                                    |                        |                              |
| Office Address                         |   |                      | 150 -barrature                                                                                                    | Tele -                                                                                                    |                        |                              |
| elenhone No                            |   | FAX                  | 150 characters rema                                                                                                    | ining                                                                                                    | Email                  | ( Harrison and Same and Same |
| Contact Derson Name                    |   | Contact Dereen Email |                                                                                                    |                                                                                                    | Contract Derean Mabile |                              |
|                                        |   | Contact Person Emai  |                                                                                                    |                                                                                                    | Contact Person mobile  |                              |
| Jpload Copy of PAN (only pdf)          |   |                      | Monachina<br>Men Affe<br>Men Affer<br>Men Affer<br>Men Affer<br>Me | entre d'an traiseant en un ser<br>entre d'action de la mais de la<br>entre d'action de la mais de la mais de la mais<br>entre d'action de la mais de la mais de la mais de la mais<br>entre d'action de la mais de la mais de la mais de la mais de la mais de la mais de la mais de la mais de la mais<br>entre d'action de la mais de la mais de la mais de la mais de la mais de la mais de la mais de la mais de la mais<br>entre d'action de la mais de la mais |                        |                              |
|                                        |   |                      | O                                                                                                    | ٩                                                                                                    |                        |                              |
|                                        |   |                      | •                                                                                                    | ٩                                                                                                    |                        | 🕅 Remove 🗲 Browse            |

| Upload Copy of                         | GST (only .pdf)<br>ation         |              |       |                | Priv             | test_r                         | n<br>m<br>m<br>m<br>m<br>m<br>m<br>test_pdf<br>(252.9)<br>ddf_2.pdf<br>mpany | 2.pdf  |       |               |               |         |         |   | <b>≣</b> Rem                 | ove 😂 Browse |
|----------------------------------------|----------------------------------|--------------|-------|----------------|------------------|--------------------------------|------------------------------------------------------------------------------|--------|-------|---------------|---------------|---------|---------|---|------------------------------|--------------|
| Nearest District                       | Bal                              | lod(बालोद)   | -     | Tehsil         | G                | Gunderde                       | hi(गुन्डरदे                                                                  | •      | Block |               | Dondi(डोर्न्ड | ) 🔻     | Village |   | Aniya(अनिया) - [Gunderde     | •hi 🔻        |
| Salient details of<br>(main products i | f the project<br>& its capacity) |              |       |                | Sa<br>pro<br>814 | ilient de<br>oject<br>4 charac | tails                                                                        | ing    |       |               |               |         |         |   |                              | æ            |
| Source of Water                        |                                  |              |       |                | S                | urface-                        | सतही                                                                         |        |       | *             |               |         |         |   |                              |              |
| Proposed neare                         | st source of surface/            | ground water |       |                |                  |                                |                                                                              |        |       |               |               |         |         | _ |                              |              |
| District                               | Balod(बालोद)                     | Te           | ehsil | Balod(बालौद) 🔻 |                  | Bloc                           | :k                                                                           |        |       | Dondi(डोन्डी) | <b>T</b>      | Village |         | 4 | Amlidih(अमलीडीह) - [Balod( 🔻 |              |
| Proposed Neare                         | st Source of Water               |              |       |                | tes<br>(Lo       | st source<br>cation m          | ap to be end                                                                 | losed) |       |               |               |         |         |   |                              |              |
| Latitude                               |                                  |              |       |                |                  | 20                             | 21                                                                           |        | 21    |               |               |         |         |   |                              |              |
| Longitude                              |                                  |              |       |                |                  | 84                             | 0                                                                            |        | 0     |               |               |         |         |   |                              |              |

| Longitude                                                                             | 84 0 0                                                                                                    |   |
|---------------------------------------------------------------------------------------|----------------------------------------------------------------------------------------------------|---|
| Location Map for source of water (only pdf or jpg or zip files )                      | Image: Second Second |   |
| Required Quantity of surface/ground water (in MM <sup>2</sup> /Vear)                  | Required Quantity of Water per day 54 CuM per day                                                                                                    |   |
| Report/calculation regarding unit wise required water (only pdf or jpg or zip files ) | Image: A copy.pdf       Image: A copy.pdf         Image: A copy.pdf       Image: A copy.pdf                                                                                                    |   |
|                                                                                       |                                                                                                    | 3 |

After entering data and uploading required documents click on the submit button.

| Report/calculation regarding unit wise required water (only.pdf or .jpg or .zip files )                                                                                                    | test_pdf_4_Copy.pdf                                                                                                    | 🗑 Remove 🕋 Browse |
|----------------------------------------------------------------------------------------------------|----------------------------------------------------------------------------------------------------|-------------------|
| Position of M.O.U. (only .pdf or .jpg files or .zip )                                                                                                    | Image: second second | Remove Prowse     |
| Date                                                                                                    | 0                                                                                                    |                   |
| Place                                                                                                    | billion                                                                                                    |                   |
|                                                                                                    | Declaration                                                                                                    |                   |
| ✓ I/We certify that the information furnished is true to the best of my/our knowledge.                                                                                                    |                                                                                                    |                   |
| ✓ I/We agree to pay the water charges fixed by the Govt. for time to time and also agre                                                                                                    | e to pay Commitment charges if any.                                                                                                    |                   |
| ✓ I/We agree to sign M.O.U/Agreement.                                                                                                    |                                                                                                    |                   |
|                                                                                                    | Instruction                                                                                                    |                   |
| List of enclosures to be appended along with the application:     Location-Map showing location of proposed plant and nearest source of surface / g     Report of detailed assessment of unit wise required quantity of water.     S. Copy of MOU with the Government / Noc issued by CGWA, New Deihi (in case of Gr | round water.                                                                                                    |                   |
|                                                                                                    | 😫 Submit C Reset                                                                                                    |                   |
|                                                                                                    |                                                                                                    |                   |

## A dialog box showing confirmation.

| Reportical sublicion preparting unit wise required water (acts, art - ) and a start                                                                                                    | Please confirm before submission                                                                                                    | 3                                                                                                    |
|----------------------------------------------------------------------------------------------------|----------------------------------------------------------------------------------------------------|----------------------------------------------------------------------------------------------------|
| Reportical culation regarding unit wise required water (only, par or jpg or .20 mes)                                                                                                    | Please<br>submis                                                                                                    | Check and Confirm your form before<br>ision<br>and Comminyour form before submission                                                                                                    |
|                                                                                                    | Application form for Water                                                                                                    | or sanction of allotment of water by<br>Resources Department                                                                                                    |
| Position of M.O.U. (only, pdf or .jpg files or .zip )                                                                                                    | Io,<br>Add.Chief Secretary/Principal Sec<br>Govt. of Chhattisgarh<br>Water Resources Department<br>Mantralaya, Nava Raipur (C.G.)<br>Sub : Application for Surface Water<br>Sir, | cy./ Secretary<br>allotment for the <b>Industrial Use</b> Project of                                                                                                    |
| Date                                                                                                    | Our Company is setting up/has e<br>below for which the Water requireme<br>Details of the proposed scheme a                                                                       | established a <b>Industrial Use</b> plant in the location explained<br>ent of <b>0.01971 MM<sup>3</sup>/Year</b> shall be needed.<br>are given below -                                                                                                    |
| <ul> <li>IWe certify that the information furnished is true to the best of my/our knowledg</li> <li>IWe agree to pay the water charges fixed by the Govt. for time to time and also</li> <li>IWe agree to sign M.O.U/Agreement.</li> <li>List of enclosures to be appended along with the application::         <ol> <li>Location-Map showing location of proposed plant and nearest source of surfac</li> <li>Report of detailed assessment of unit wise required quantity of water.</li> <li>Copy of MOU with the Government / Noc issued by CGWA, New Delhi (In case of the composed plant and the composed plant and plant.</li> </ol> </li> </ul> | <ol> <li>Name of the company</li> <li>Regd. No./Office Address<br/>with Tel./Fax No. etc</li> </ol>                                                                              | : and and a second second seco |
|                                                                                                    | 3. Type of Organisation                                                                                                    | : Private Company                                                                                                    |

| 3 Type of Organisation                                                                                                    | · Private Company                                          | • |
|----------------------------------------------------------------------------------------------------|------------------------------------------------------------|---|
| 4 Location of the Project                                                                                                    |                                                            |   |
| (i) Noarost Villago                                                                                                    | · Aniva(अनिमा)                                             |   |
|                                                                                                    | · Aniya(onion)                                             |   |
|                                                                                                    | . Donal (अल)                                               |   |
|                                                                                                    | : Gunder dem (1/3×46)                                      |   |
| (IV) District                                                                                                    | : Balod(@lttlc)                                            |   |
| <ol><li>Salient details of the Project</li></ol>                                                                                                    | : Salient details of the project Salient details of the    |   |
|                                                                                                    | project Salient details of the project Salient details of  |   |
|                                                                                                    | the project Salient details of the project Salient details |   |
| C. Deserved assessed assessed as a first first state of the second state of the second | of the project                                             |   |
| <ol> <li>Proposed nearest source of surface</li> <li>water</li> </ol>                                                                                                    | :                                                          |   |
| (a) water                                                                                                    |                                                            |   |
| (I) Nearest Village                                                                                                    | : Amildin(oHeilolo)                                        |   |
| (II) Block                                                                                                    | : Dondi(GISI)                                              |   |
| (iii) Tehsil                                                                                                    | : Balod(बालाद)                                             |   |
| (iv) District                                                                                                    | : Balod(बालोद)                                             |   |
| (b) Latitude                                                                                                    | : 20D 21M 21S                                              |   |
| Longitude                                                                                                    | : 84D 0M 0S                                                |   |
| (Location map be enclosed)                                                                                                    |                                                            |   |
| 7. Required quantity of surface water                                                                                                    | : 0.01971 MM <sup>3</sup> / year                           |   |
| 8. Report/calculation regarding unit                                                                                                    | : C:\fakepath\test-pdf-4 - Copy.pdf                        |   |
| wise required water                                                                                                    |                                                            |   |
| 9. Position of M.O.U.                                                                                                    | : C:\fakepath\test-pdf-4 - Copy (2).pdf                    |   |
|                                                                                                    | Declaration                                                |   |
|                                                                                                    | Declaration                                                |   |
| 1. I/We certify that the information fur                                                                                                    | nished is true to the best of my/our knowledge.            |   |
| <ol><li>I/We agree to pay the water charges</li></ol>                                                                                                    | fixed by the Govt. for time to time and also agree to      |   |
| nav Commitmont chargos if any                                                                                                    |                                                            | - |

If you are satisfied with the details that you have filled in the form then click on the **Confirm and Submit Button**.

| (Location map be enclosed)                                                        |                                                         |  |
|-----------------------------------------------------------------------------------|---------------------------------------------------------|--|
| 7. Required quantity of surface water                                             | : 0.01971 MM <sup>3</sup> / year                        |  |
| 8. Report/calculation regarding unit                                              | : C:\fakepath\test-pdf-4 - Copy.pdf                     |  |
| wise required water                                                               |                                                         |  |
| 9. Position of M.O.U.                                                             | : C:\fakepath\test-pdf-4 - Copy (2).pdf                 |  |
|                                                                                   | Declaration                                             |  |
| 1. I/We certify that the information fur                                          | nished is true to the best of my/our knowledge.         |  |
| 2. I/We agree to pay the water charges                                            | s fixed by the Govt. for time to time and also agree to |  |
| pay Commitment charges if any.                                                    |                                                         |  |
| 3. I/We agree to sign necessary Agree                                             | nent with Water Resources Department                    |  |
| Place : bilaspur                                                                  | Signature :                                             |  |
|                                                                                   | Name :                                                  |  |
|                                                                                   | Post :                                                  |  |
| Date :                                                                            | Firm : Collection (1996) (1996)                         |  |
|                                                                                   | LIMITE                                                  |  |
|                                                                                   | INSTRUCTION                                             |  |
| 1. Location map showing location of pr                                            | oposed plant and nearest source of water                |  |
| 2. Report of detailed assesment of required quantity of water (Plant /unit wise). |                                                         |  |
| 3. Copy of MOU with the Government.                                               |                                                         |  |
|                                                                                   |                                                         |  |
| Lı                                                                                | st of enclosed files                                    |  |
| 1. Location map C:\fak                                                            | epath\test-pdf-4.pdf                                    |  |
| 2. Project report file C:\fak                                                     | epath\test-pdf-4 - Copy.pdf                             |  |
| 3. MOU C:\fak                                                                     | epath\test-pdf-4 - Copy (2).pdf                         |  |
| Conf                                                                              | irm & Submit 🛛 Close                                    |  |

| <pre>teport/calculation regarding unit wise required water (only .pdf or .jpg or .zip files )</pre>                                                                                                    | test pdf 4 Copy.pdf                               |                       |
|----------------------------------------------------------------------------------------------------|---------------------------------------------------|-----------------------|
|                                                                                                    | test_pui_4_copy.pui                               | 🖬 Remove 🖙 Browse     |
| Position of M.O.U. (only .pdf or .jpg files or. zip.)                                                                                                    | test_pdf_4_Copy_2pdf                              | 2<br>Tremove 🗲 Browse |
|                                                                                                    |                                                   |                       |
| Jate                                                                                                    | 0                                                 |                       |
| Date Mace                                                                                                    | 0<br>bilaspur                                     |                       |
| Date Viaco                                                                                                    | 0<br>bilaspur<br>Declaration                      |                       |
| Date<br>Place<br>2 We certify that the information furnished is true to the best of my/our knowledge.                                                                                                    | 0 bilespur<br>bilespur<br>Declaration             |                       |
| Date<br>Olace<br>2 UWe certify that the information furnished is true to the best of my/our knowledge.<br>2 IWe agree to pay the water charges fixed by the Govt. for time to time and also agree to pay Commitm                                                                                                    | 0 bilaspur<br>Declaration                         |                       |
| Date         Place         2 lWe certify that the information furnished is true to the best of my/our knowledge.         2 lWe agree to pay the water charges fixed by the Govt. for time to time and also agree to pay Commitm         2 lWe agree to sign M.O.U/Agreement.                                                                                                    | 0 bilaspur<br>Declaration                         |                       |
| Date Place Place View certify that the information furnished is true to the best of my/our knowledge. View agree to pay the water charges fixed by the Govt. for time to time and also agree to pay Commitm View agree to sign M.O.U/Agreement.                                                                                                    | 0 bilaspur<br>Declaration<br>eent charges if any. |                       |
| Date Place I We certify that the information furnished is true to the best of my/our knowledge. I We agree to pay the water charges fixed by the Govt. for time to time and also agree to pay Commitm I We agree to sign M.O.U/Agreement. I Location-Map showing location of proposed plant and nearest source of surface / ground water. 2. Report of detailed assessment of unit wise required quantity of water. 3. Copy of MOU with the Government / Noc issued by CGWA, New Delhi (In case of Ground Water). | 0 bilaspur<br>Declaration<br>eent charges if any. |                       |

After successfully submitting the form you will be allotted a unique application number not it down for future purpose.

| छत्ती | सगढ़ जल संसाधन विभाग - जल आबंटन मॉड्यूल                                                                                                    |              |        |
|-------|----------------------------------------------------------------------------------------------------|--------------|--------|
| ser : |                                                                                                    | Login User : | LOGOUT |
|       | 🕞 New Applications 🗧 Old Applications 🎼 Track 🤷 Profile 🖉 Change Password                                                                                                    |              |        |
|       | Application form for sanction of allotment of water by Water Resources Department                                                                                                    |              |        |
|       | Mossages         Ø Location map uploaded         Ø Project report file uploaded         Ø MOU file uploaded         Ø Application has been submitted successfully.         Ø Application is forwarded to SIPB. Your Application code for tracking application status is WA00001 |              |        |
|       | Print                                                                                                    |              |        |
|       | Application form for sanction of allotment of water by<br>Water Resources Department                                                                                                    |              |        |
|       | Application No.WA00001                                                                                                    |              |        |
|       | To,                                                                                                    |              |        |
|       | Add.Chief Secretary/Principal Secy./ Secretary                                                                                                    |              |        |
|       | Govt. of Chhattisgarh                                                                                                    |              |        |
|       | Water Resources Department                                                                                                    |              |        |
|       | Mantralaya, Nava Raipur (C.G.)                                                                                                    |              |        |
|       | Through:- The State Investment Promotion Board (SIPB), Udhyog Bhawan, Telibandha,                                                                                                    |              |        |
|       | Raipur                                                                                                    |              |        |
|       | Sub :- Application for Surface Water allotment for the Industrial Project of                                                                                                    |              |        |
|       | Inc                                                                                                    |              |        |
|       | Sir,                                                                                                    |              |        |
|       | Our Company is setting up/has established a Industrial plant in the location                                                                                                    |              |        |
|       | explained below for which the Water requirement of 3.65 MM <sup>3</sup> /Year shall be needed.                                                                                                    |              |        |
|       | Details of the proposed project are given below.                                                                                                    |              |        |
| _     | 1 Name of the company LODA Holding Inc.                                                                                                    |              |        |

|                                                                                    | validity (In case of Ground Wat                                                                                             | er)                                       |  |  |  |
|------------------------------------------------------------------------------------|----------------------------------------------------------------------------------------------------|-------------------------------------------|--|--|--|
| Declaration                                                                        |                                                                                                    |                                           |  |  |  |
| 1.                                                                                 | <ul> <li>I/We certify that the information<br/>knowledge.</li> </ul>                                                        | n furnished is true to the best of my/our |  |  |  |
| 2.                                                                                 | 2. I/We agree to pay the water charges fixed by the Govt. for time to time and also agree to pay Commitment charges if any. |                                           |  |  |  |
| 3                                                                                  | 3. I/We agree to sign necessary Agreement with Water Resources Department                                                   |                                           |  |  |  |
| Р                                                                                  | lace : Bilaspur                                                                                                    | Signature :                               |  |  |  |
|                                                                                    |                                                                                                    | Name :                                    |  |  |  |
|                                                                                    |                                                                                                    | Post :                                    |  |  |  |
| D                                                                                  | ate : 09-12-2020                                                                                                    | Firm : BBA Holding Inc                    |  |  |  |
| INSTRUCTION                                                                        |                                                                                                    |                                           |  |  |  |
| 3•                                                                                 | Online Application form should be                                                                                           | e submitted through the State Investment  |  |  |  |
| Р                                                                                  | romotion Board (SIPB),Udhyog Bh                                                                                             | awan, Telibandha, Raipur                  |  |  |  |
| 2.                                                                                 | <ul> <li>List of enclosures to be appended along with the application:-</li> </ul>                                          |                                           |  |  |  |
| 1. Location-Map showing location of proposed plant and nearest source of surface / |                                                                                                    |                                           |  |  |  |
| ground water.                                                                      |                                                                                                    |                                           |  |  |  |
| 2. Report of detailed assessment of unit wise required quantity of water.          |                                                                                                    |                                           |  |  |  |
|                                                                                    | 3. Copy of MOU with the Government / Noc issued by CGWA, New Delhi (In case of                                              |                                           |  |  |  |
| G                                                                                  | round Water).                                                                                                    |                                           |  |  |  |
| List of enclosed files                                                             |                                                                                                    |                                           |  |  |  |
| 1                                                                                  | Location map                                                                                                    | c4611_sample_explain.pdf                  |  |  |  |
| 2                                                                                  | Project report file                                                                                                    | dummy.pdf                                 |  |  |  |
| 3.                                                                                 | MOU                                                                                                    | sample.pdf                                |  |  |  |

Application is successfully submitted.